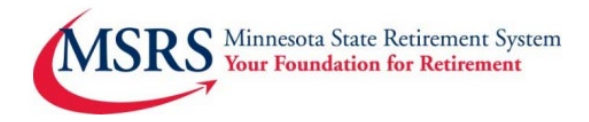

# Add an Employee Termination Date in Sponsor Web

Employers should update an employee's employment status upon termination. Distributions from the MNDCP & reimbursements from the HCSP are dependent on this information. A lack of termination date information will delay an employee's access to their account assets

# Log On to Voya SponsorWeb

- Visit <u>www.employers.mnretire.gov</u>
- Select Payroll Login in the red box in the upper right-hand corner
- Sign in with the Username and password you created

# Add a termination date for an employee

### Select Payroll Processing under the Manage Plan tab

| State of Minnesota Retireme | ent System |         |       |                           |   |               |
|-----------------------------|------------|---------|-------|---------------------------|---|---------------|
| VOYA                        | Home       | Rep     | orts  | <mark>Manage Pla</mark> n | • |               |
|                             |            |         | Payro | ll Processing             |   |               |
| My Plans                    |            | Plan \$ | Reque | est Management            |   | ants          |
|                             |            | _       | Data  | Transfer                  |   |               |
| Manage Plan                 |            |         | Works | Workspace 🛃               |   | Innouncements |
|                             |            |         |       |                           |   |               |

#### Select the appropriate plan

| List of Plans          |                                 |   |
|------------------------|---------------------------------|---|
| Search by: Plan Number | ▼ Search                        | Q |
| Plan Number 🛛 🔻        | Plan Name                       | • |
| 626661                 | Minnesota Deferred Compensation |   |
| 626662                 | Unclassified Employees          |   |
| 626663                 | Hennepin County Supplemental    |   |
| 626664                 | Health Care Savings Plan        |   |

# Click the Participant Update tile

You may also use the Batch Participant Update tile to update records for multiple employees.

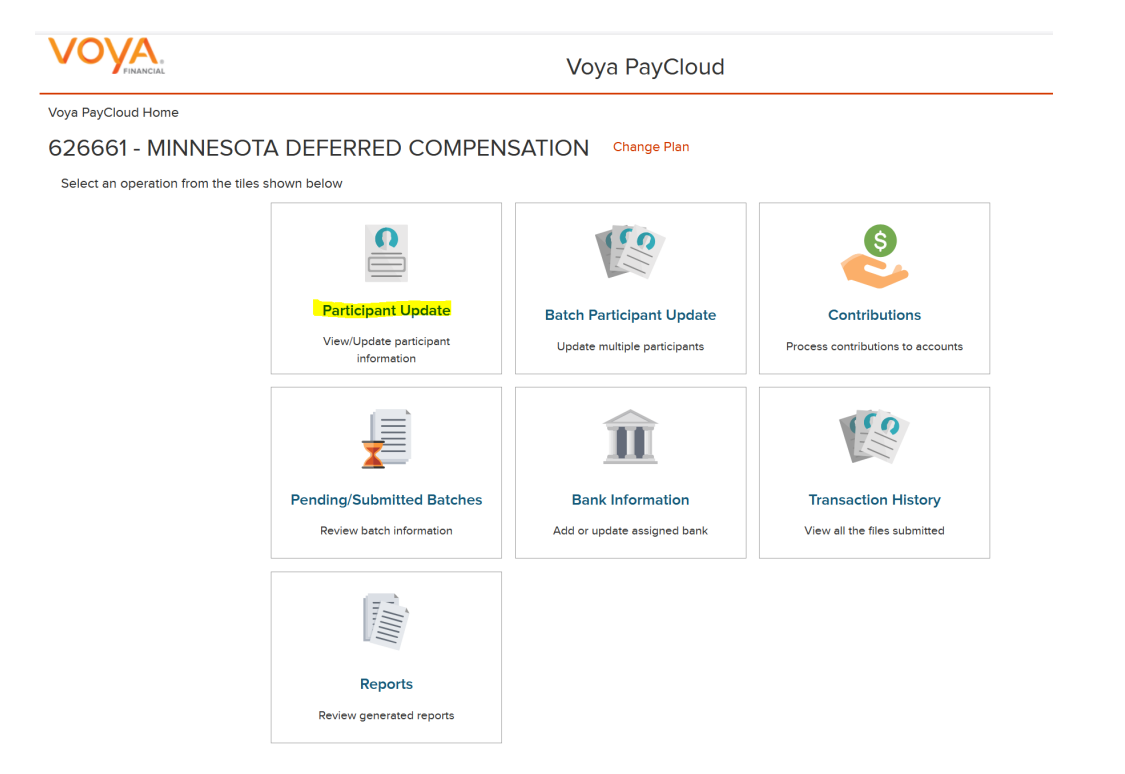

#### Search for an employee by last name or SSN

| Financial                                                                                                    | Voya PayCloud                |
|----------------------------------------------------------------------------------------------------|------------------------------|
| Voya PayCloud Home > Participant Update Search Participant                                                                                                    |                              |
| 626661 - MINNESOTA DEFERRED COM                                                                                                    | PENSATION                    |
| Enter search criteria below                                                                                                    |                              |
| Search By Last Name  Search By Last Name  Kylie                                                                                                    | Search                       |
|                                                                                                    |                              |
| ct <b>employee name</b>                                                                                                    |                              |
|                                                                                                    |                              |
|                                                                                                    | Voya PayCloud                |
| Voya PayCloud Home > Participant Update Search Participant                                                                                                    | Voya PayCloud                |
| Voya PayCloud Home > Participant Update Search Participant<br>626661 - MINNESOTA DEFERRED CO                                                                                              | Voya PayCloud                |
| Voya PayCloud Home > Participant Update Search Participant<br>626661 - MINNESOTA DEFERRED CO<br>Select a participant                                                                      | Voya PayCloud                |
| Voya PayCloud Home > Participant Update Search Participant         626661 - MINNESOTA DEFERRED CO         Select a participant         Search by:       Select                            | Voya PayCloud<br>OMPENSATION |
| Voya PayCloud Home > Participant Update Search Participant   626661 - MINNESOTA DEFERRED CO   Select a participant   Search by:   Search by:   Select T   Search   Social Security Number | Voya PayCloud                |

### Enter Termination Date & Termination Reason Click Continue

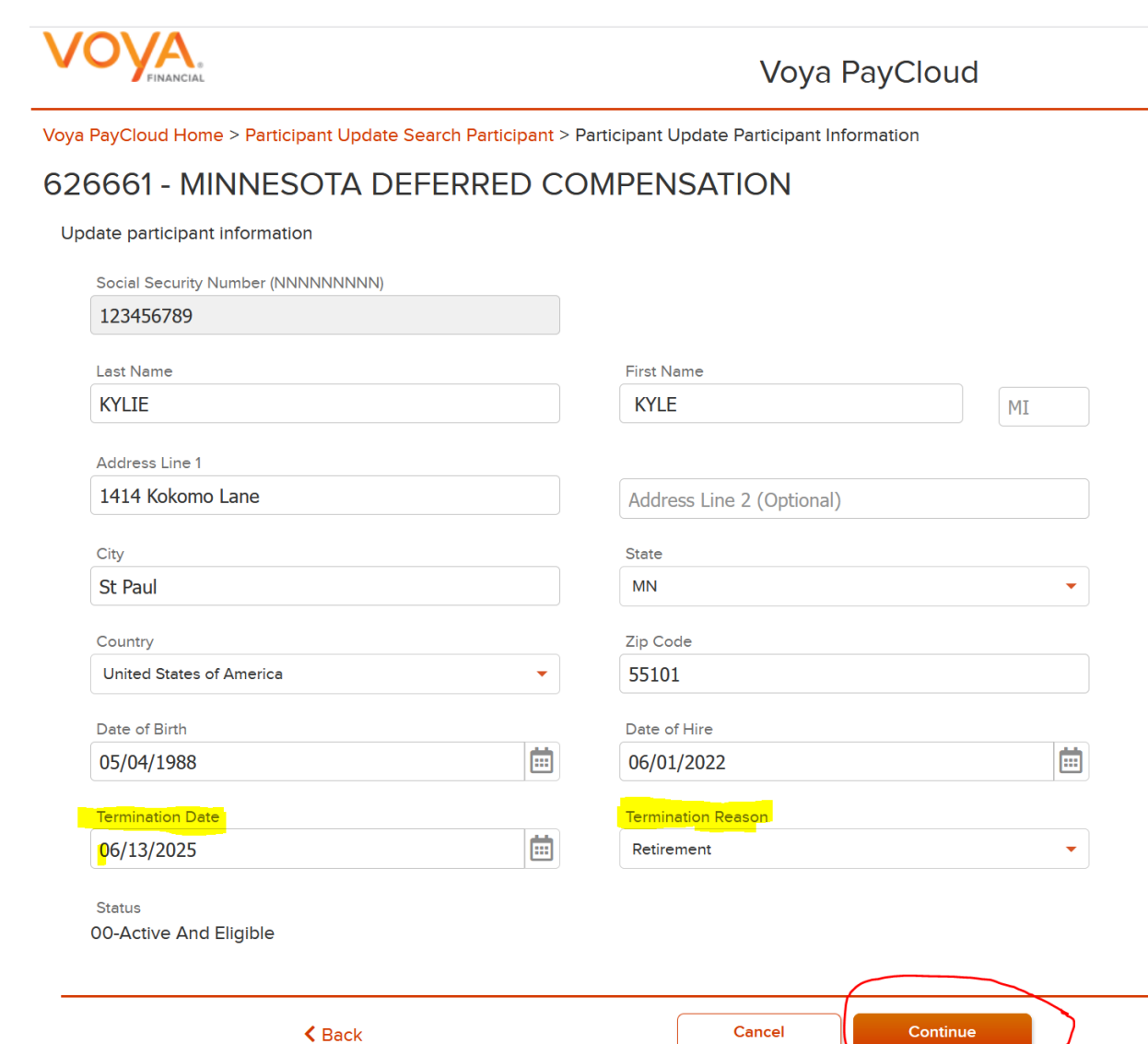

## Review summary page Either edit or submit (if correct)

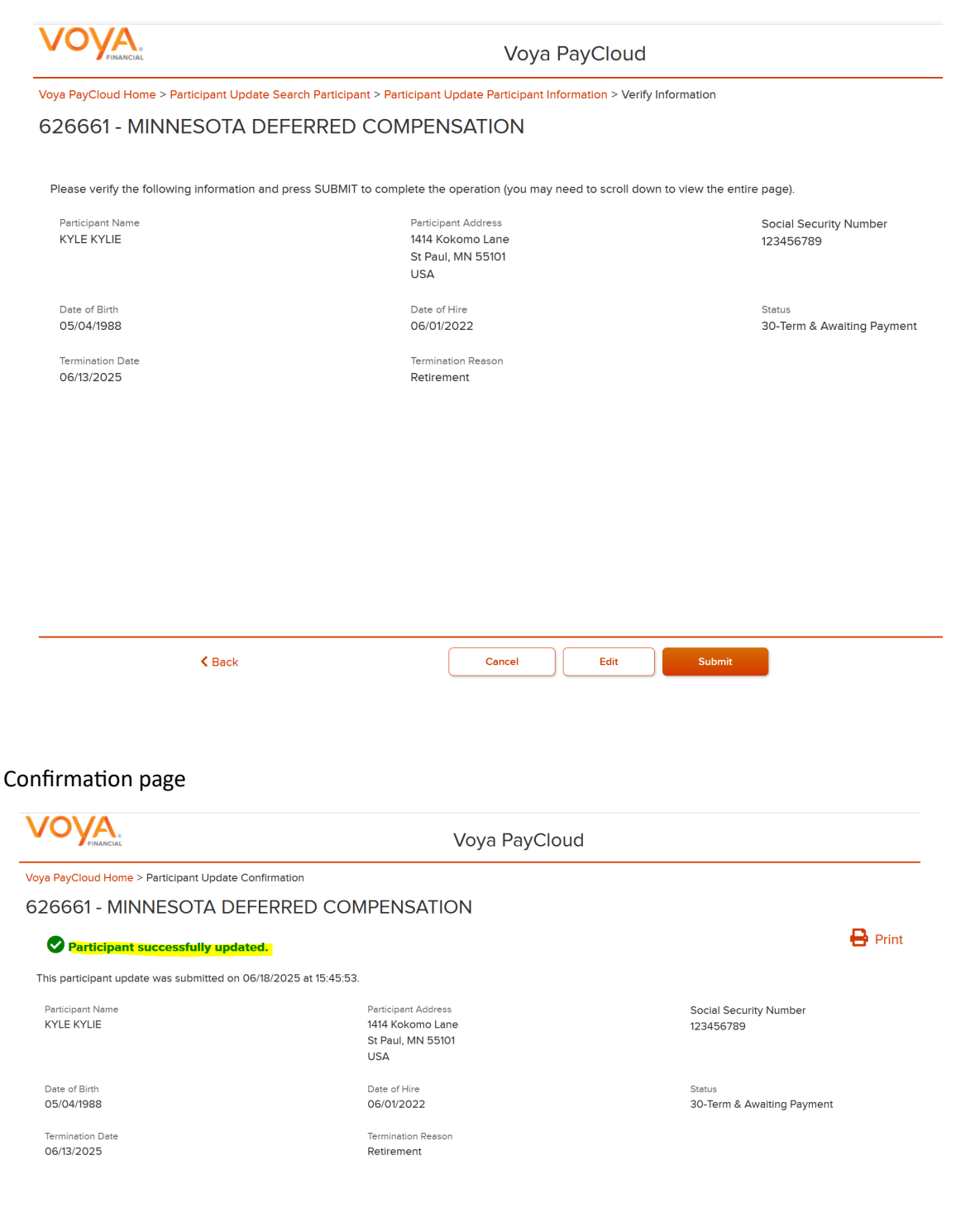

Go To Homepage

# Support Team Contact Information

MSRS Payroll Support Phone: 651.284.7729 Email: payroll.support@msrs.us